# 継続個人会員の申請方法について

#### ①ログイン

### 「メールアドレス未登録の方はこちら」から本システムへのメールアドレス登録が必要です。 必要な情報を入力し「送信」を選択してください。

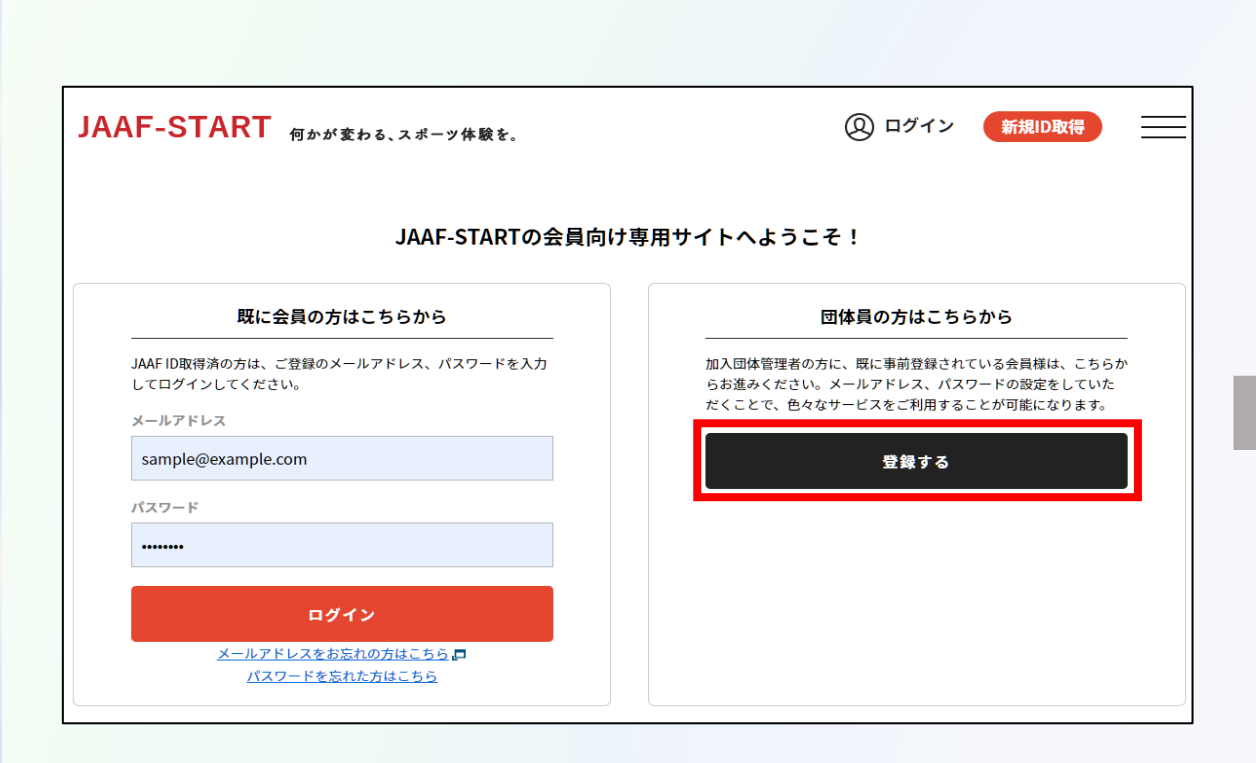

| 事前に登録されている氏名(姓名)と、電<br>・その会員情報に、以下メールアドレスを登録                   | 『話番号を入力してください。<br><sup></sup> まします。                                |
|----------------------------------------------------------------|--------------------------------------------------------------------|
| ・ メールアドレスを登録すると、本サービスの                                         | 0色々な機能を利用することができます。                                                |
| 入力されたメールアドレスに確認メールを 迷惑メール対策によりドメイン指定をされて メールアドレスはログインIDとして利用いた | と <b>お送りします。</b><br>こいる方は <b>{ドメイン</b> }を受信ドメインに追加してください。<br>とします。 |
| 氏名 必须                                                          |                                                                    |
| £ &                                                            |                                                                    |
| <b>武器册号</b>                                                    |                                                                    |
| <sup>※</sup> ハイフンなし<br><b>'クセスコード(アクセスコード利用の方のみ</b> )          | <b>汚帯番号かアクセスコードを入力</b><br>※アクセスコードは共通コードなので、<br>別注ご連絡します           |
|                                                                | 加速で産船のより。                                                          |
| a会ID名称} 必須                                                     |                                                                    |
|                                                                |                                                                    |
|                                                                |                                                                    |
| ▼ 年 ▼ 月 ▼ 日                                                    |                                                                    |
| 録するメールアドレス 必須                                                  |                                                                    |
| sample@example.com                                             |                                                                    |
|                                                                |                                                                    |
| う一度入力ください 参須                                                   |                                                                    |
| sample@example.com                                             |                                                                    |

#### ①ログイン

### 届いたメールに記載のURLを選択します。

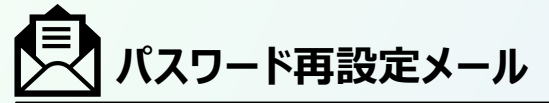

JAAF-START での会員として仮登録が完了しました。

会員登録の手続きを続けるには、以下の URL にアクセスしてください。

※URL の有効期限は 2023/01/19 18:00:00 までです。有効期限が経過した場合は、再度登録しなおしてください。 ※URL の表示が折り返している場合などは、1 行に繋げてブラウザのアドレス欄に貼り付けてアクセスしてください。

URL

https://family.jaaf.or.jp/#/member/activate?tmpld=J9ieOIBwz69QiKoZsl3si94kVQt14t

### ●メールが届かない場合

以下が原因の可能性があります。

- ・迷惑メールに届いている
- ・セキュリティソフトではじかれている

ご利用のパソコンのセキュリティソフトや ネットワークにて、迷惑メールと判断され る場合があります。

### [@mail.sportscom.jp]

を受信ドメインに追加して 再度メール送信をお試しください。

#### ①ログイン

### 本システムへのメールアドレス登録が完了した後、 ログイン画面へ戻り、自身のメールアドレスとパスワードを入力してログインします。

| 会員登録完了                                                                          | JAAF-START 何かが変わる、スポーツ体験を。                                                                                    | ② ログイン 新規ID取得                                                                                                    |
|---------------------------------------------------------------------------------|----------------------------------------------------------------------------------------------------|----------------------------------------------------------------------------------------------------|
|                                                                                 | JAAF-STARTの会員向け                                                                                               | <b>†専用サイトへようこそ!</b>                                                                                                    |
| ログイン                                                                            | 既に会員の方はこちらから<br>JAAF ID取得済の方は、ご登録のメールアドレス、パスワードを入力<br>してログインしてください。<br>メールアドレス<br>sample@example.com<br>パスワード | 団体員の方はこちらから<br>加入団体管理者の方に、既に事前登録されている会員様は、こちらか<br>らお進みください。メールアドレス、パスワードの設定をしていた<br>だくことで、色々なサービスをご利用することが可能になります。<br>登録する |
| 登録会員規約を確認し、<br>確認後「同意」を選択してログイン完了。<br>JAAF-START ၛゕが≋ゎぁ、ユポーツ#ৠৼ. இログイン 新規DDDR 三 | <b>ログイン</b><br><u> </u>                                                                                       |                                                                                                    |
| 会員規約                                                                            | JAAF-START 何かが変わる、スポーツ体験を。                                                                                    |                                                                                                    |
|                                                                                 |                                                                                                    |                                                                                                    |

継続個人の操作

①ログイン②会員情報確認

### TOP画面左上のメニューを開いて「詳細変更」を選択し、会員基本情報を確認します。 ※「会員基本情報変更」から正しい情報に修正。

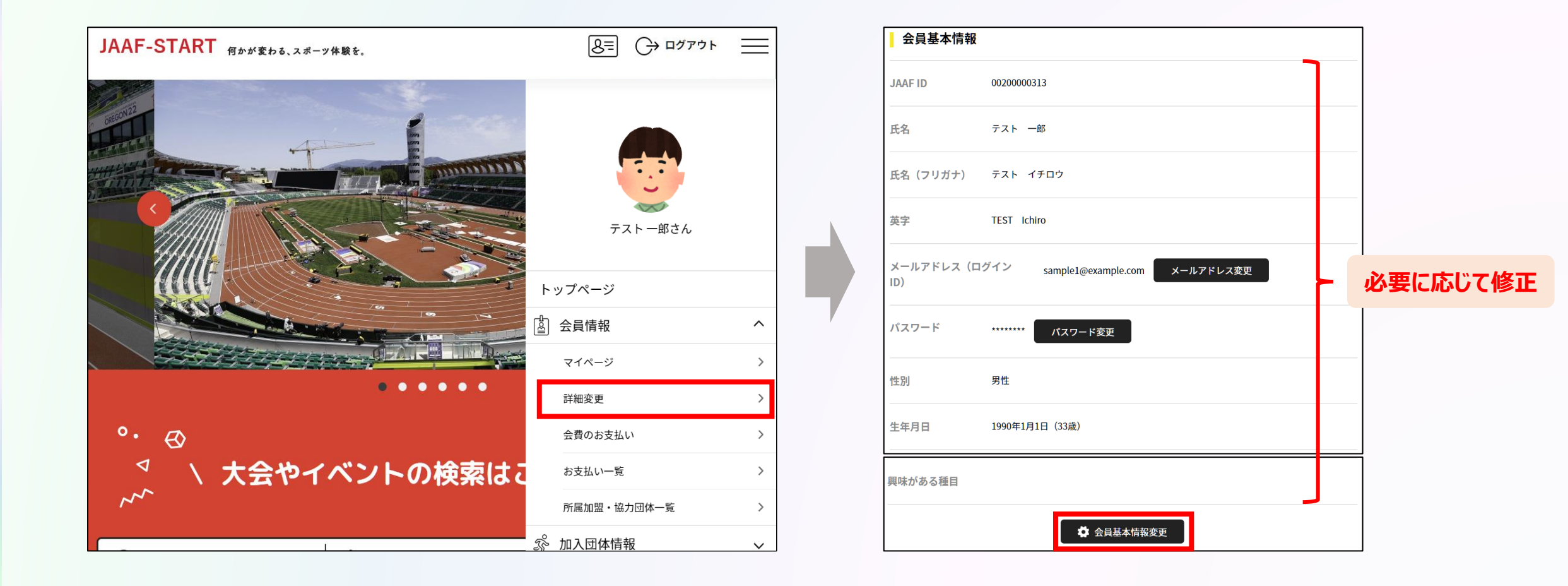

**②会員情報確認** 

①ログイン

3登録申請

### TOP画面左上のメニューを開いて「個人申請」をクリックし、 都道府県陸協(支部陸協)と申請区分を選択後、申請を行う。

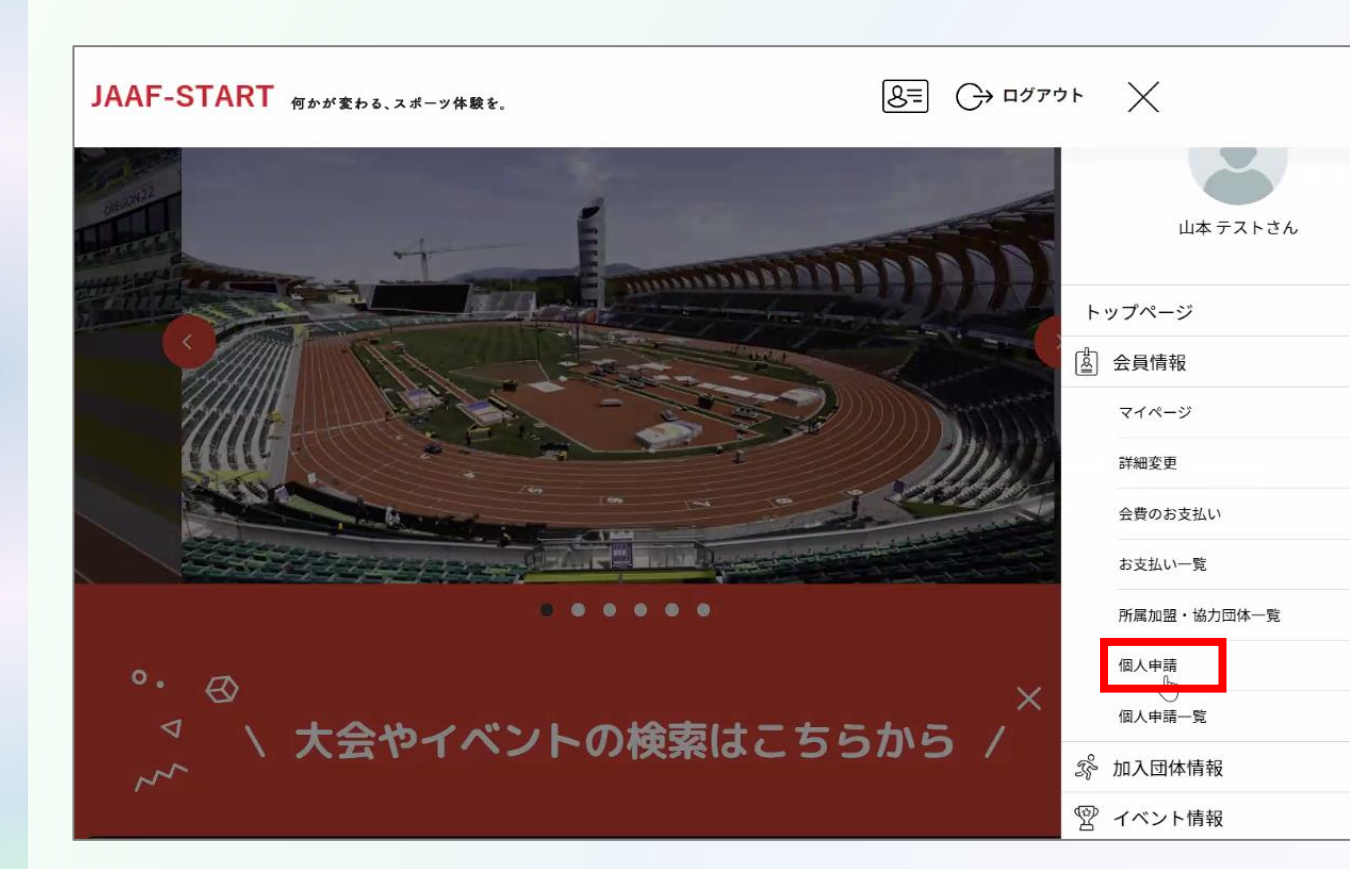

| 申請する団体の選択                                                                                                    |
|----------------------------------------------------------------------------------------------------|
| 申請する団体を検索します。<br>条件を入力し、「検索」ボタンを押してください。<br>ブルダウンの下向き矢印を押しても反応しない場合には、少しずらして再度押してみてください。                                                                                                    |
| 検索条件                                                                                                    |
| ①申請先の団体がある都道府県を選択して下さい【任意】                                                                                                    |
| ~ · · · · · · · · · · · · · · · · · · ·                                                                                                    |
| ②団体名を入力して下さい(部分一致で検索します)【任意】                                                                                                    |
| 上記条件で団体を検索する 申請先の選択                                                                                                    |
| <ul> <li>③申請先の団体を選択して下さい</li> <li>超現</li> <li>超択してください</li> </ul>                                                                                                    |
| <ul> <li>④申請をする属性を選択して下さい</li> <li>2</li> <li>2</li> <li>3</li> <li>3</li> <li>3</li> <li>3</li> <li>4</li> <li>5</li> <li>5</li> <li>6</li> <li>6</li> <li>7</li> <li>6</li> <li>7</li> <li>7</li> <li>8</li> <li>7</li> <li>8</li> <li>7</li> <li>8</li> <li>7</li> <li>8</li> <li>7</li> <li>8</li> <li>8</li> <li>9</li> <li>9</li></ul> |
| 次へ<br>戻る                                                                                                    |
| 申請内容の確認】                                                                                                    |
| 下記の内容で申請をします。                                                                                                    |
| 現在の申請内容 :「個人」として所属申請                                                                                                    |
| <sup>申請先の加盟・協力団体: 東京陸上競技協会</sup>                                                                                                    |
| 申請內容 :競技者:一般                                                                                                    |
| 申請完了                                                                                                    |

戻る

^

>

>

>

5

>

>

>

V

V

①ログイン

#### 3登録申請

### 承認団体からの承認後、申請状況が「承認完了」に変わり、「お支払い」ボタンが表示されます。

| ♥申請が完了いたしました                                                             |                      |  |
|--------------------------------------------------------------------------|----------------------|--|
|                                                                          | 申請ID : 000000002     |  |
| 申請いただきありがとうございました。<br>ご登録いただいているメールアドレスに、申請完了メ-<br>申請内容は申請一覧からご確認いただけます。 | ールを送信しましたので、ご確認ください。 |  |
| ・ご利用の環境によって迷惑メールとして受信されて                                                 | いる可能性もありますのでご注意ください。 |  |
| 申請内容は申請一覧からご確認下さい。                                                       |                      |  |
|                                                                          | 申請一覧                 |  |

**②会員情報確認** 

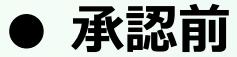

| ご本人の申請一覧                                                                                                    |            |         |                 |                         |      |               |      |
|----------------------------------------------------------------------------------------------------|------------|---------|-----------------|-------------------------|------|---------------|------|
| <ul> <li>申請が「承認完了」になると、お支払いボタンが表示され、会費のお支払い手続きに進めます。</li> <li>申請IDをクリックすると、申請いただいた内容を詳細に確認することができます。</li> </ul> |            |         |                 |                         |      |               |      |
| 年度                                                                                                    | 申請日        | 申請ID    | 申請先<br>の団体      | 団体所<br>属区分              | 状況   | 団体からのコ<br>メント | お支払い |
| 2022                                                                                                    | 2022/09/04 | 000005  | 市ヶ谷<br>支部       | 高校<br>生/大<br>学生/<br>社会人 | 未承認  |               |      |
| 2022                                                                                                    | 2022/09/03 | 0000003 | ○○県<br>陸協       | 社会人                     | 未承認  |               |      |
| 2022                                                                                                    | 2022/09/03 | 0000004 | △△県<br>陸協支<br>部 | 社会人                     | 承認完了 |               | お支払い |
| 2022                                                                                                    | 2022/09/02 | 000002  | △△県<br>陸協支<br>部 | 小学生                     | 承認完了 |               | 支払済み |

### ● 承認後

#### 承認後、登録料のお支払いへ続きます。

#### ご本人の申請一覧

• 申請が「承認完了」になると、お支払いボタンが表示され、会費のお支払い手続きに進めます。

• 申請IDをクリックすると、申請いただいた内容を詳細に確認することができます。

| 年度   | 申請日        | 申請ID    | 申請先<br>の団体      | 団体所<br>属区分              | 状況   | 団体からのコ<br>メント  | お支払い |
|------|------------|---------|-----------------|-------------------------|------|----------------|------|
| 2022 | 2022/09/04 | 000005  | 市ヶ谷<br>支部       | 高校<br>生/大<br>学生/<br>社会人 | 承認完了 | 内容問題ござ<br>いません | お支払い |
| 2022 | 2022/09/03 | 0000003 | ○○県<br>陸協       | 社会人                     | 未承認  |                |      |
| 2022 | 2022/09/03 | 0000004 | △△県<br>陸協支<br>部 | 社会人                     | 承認完了 |                | お支払い |
| 2022 | 2022/09/02 | 000002  | △△県<br>陸協支<br>部 | 小学生                     | 承認完了 |                | 支払済み |